Zaloguj się na swoje konto pacjent.gov.pl.

Aby to zrobić, wpisz w przeglądarkę adres: ikp.gov.pl

> Następnie kliknij w przycisk: "Zaloguj się"

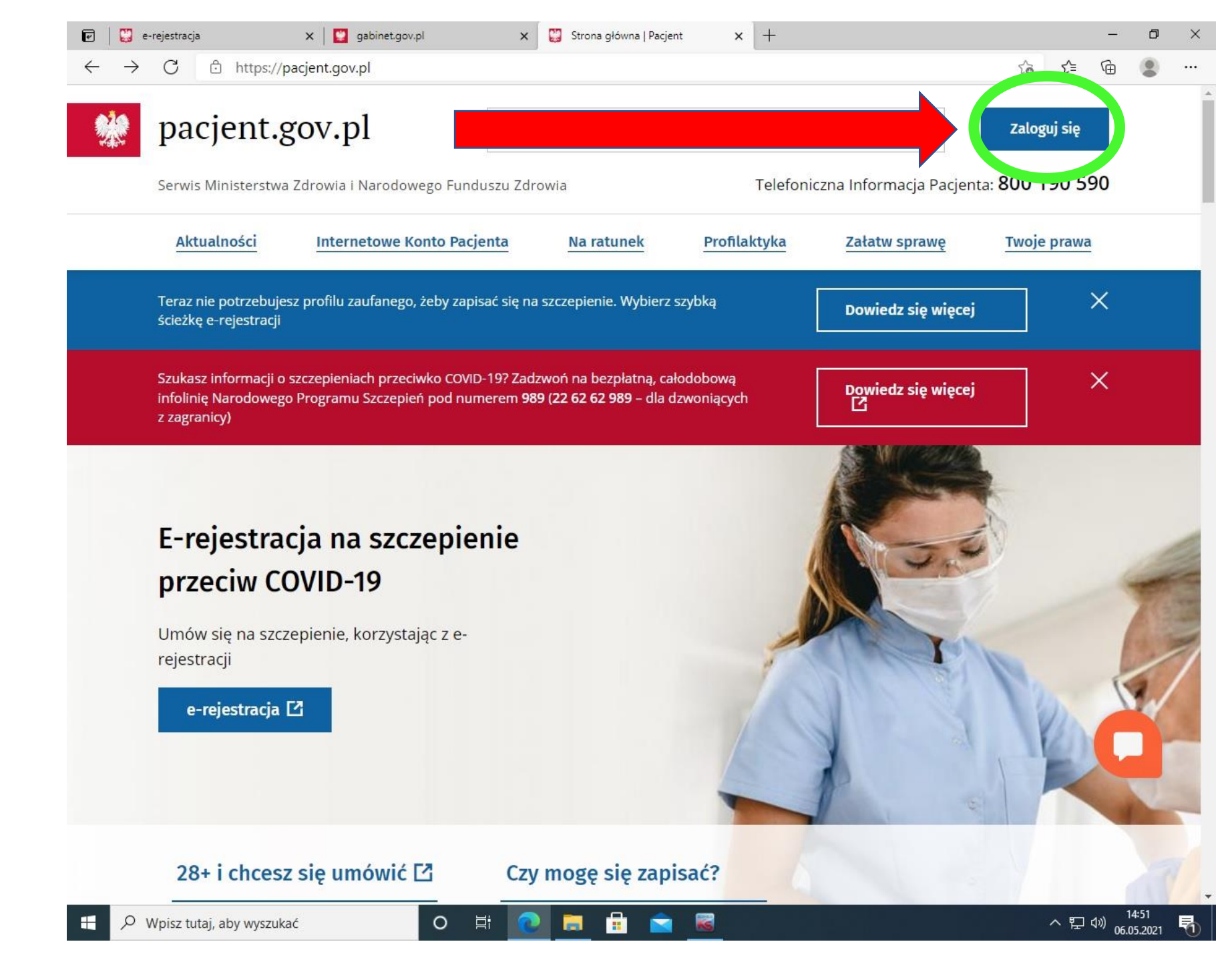

Kliknij w przycisk: "Zaloguj się na IKP"

Jeśli nie masz jeszcze Profilu Zaufanego poniżej przycisku logowania znajduje się odnośnik do instrukcji jak założyć Profil Zaufany.

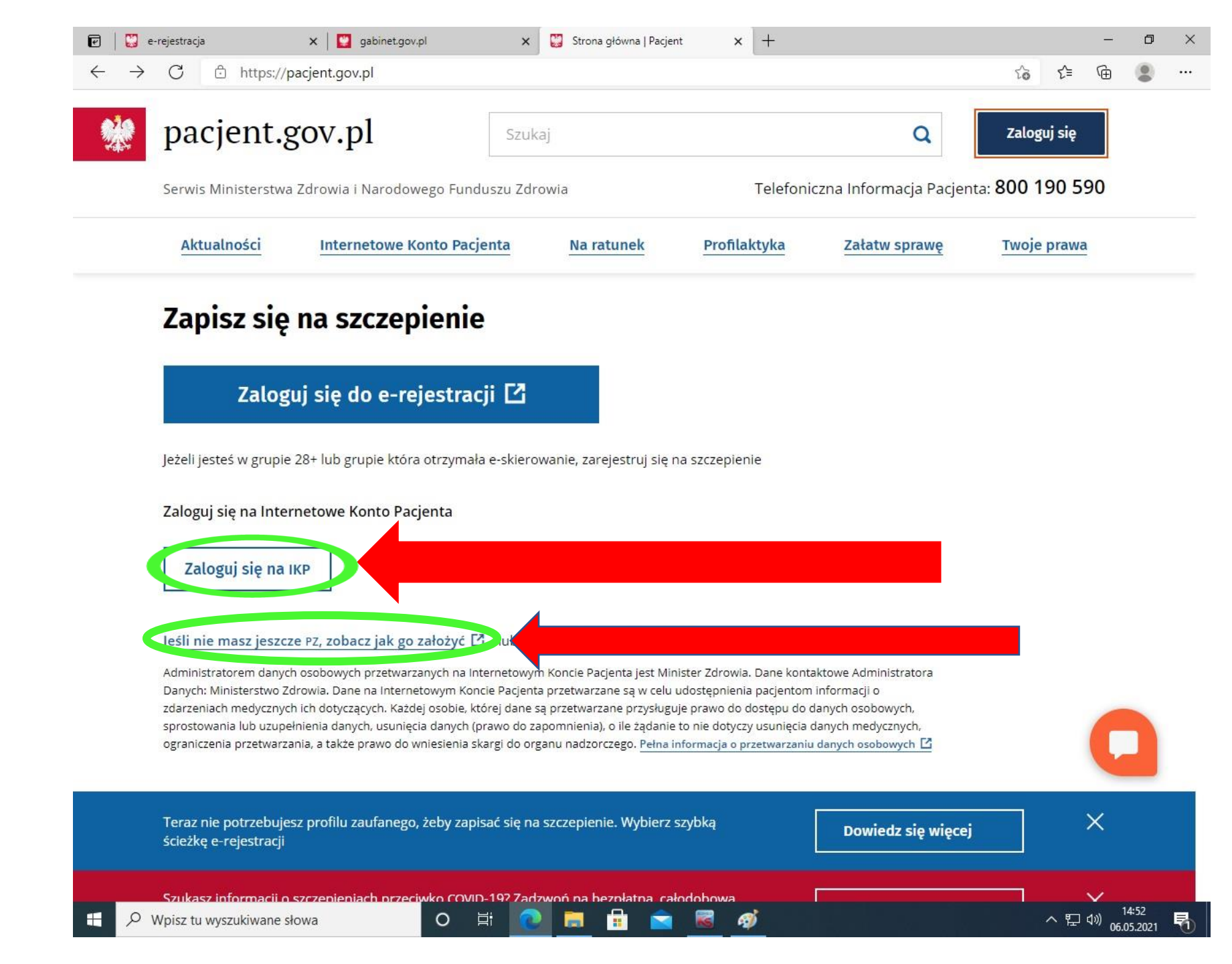

Przejdź w menu na Profilaktykę i kliknij "Zobacz"

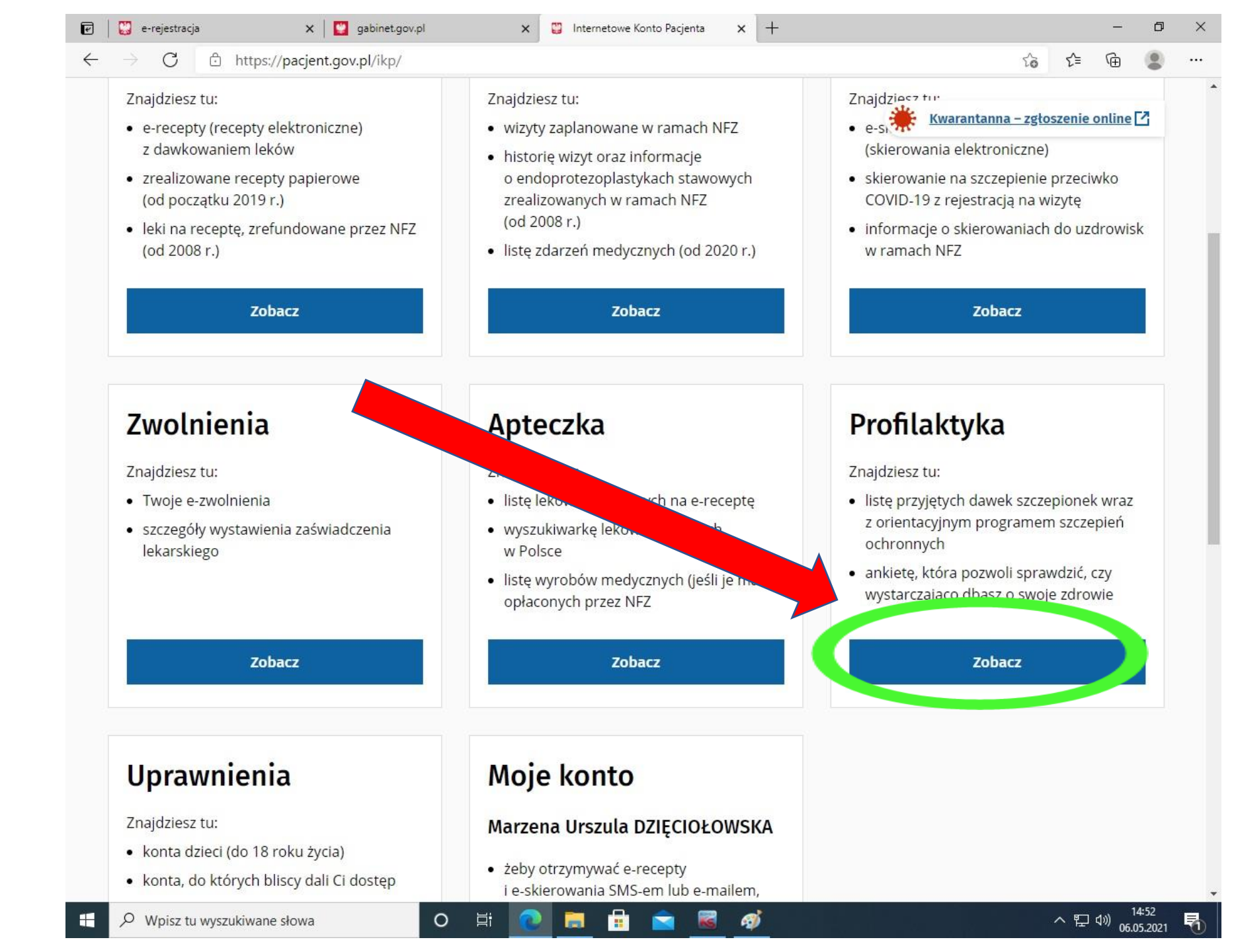

#### 💽 🛛 💟 e-rejestracja × + 🗙 💟 gabinet.gov.pl Internetowe Konto Pacjenta Ð X × https://pacjent.gov.pl/ikp/profilaktyka 20 $\leftarrow$ C ະ≦ Ē ••• pacjent.gov.pl Internetowe Wiadomości 🖂 Pomoc 💿 Kontrast O Wyloguj się Konto Pacjenta Zwolnienia Profilaktyka Uprawnienia Moje konto 🙎 Historia leczenia Recepty Skierowania Apteczka Strona główna

## Profilaktyka

Sprawdź listę przyjętych przez Ciebie szczepionek i zapoznaj się z programem szczepień obowiązującym dla Twojego roku urodzenia. Wypełnij ankietę, aby przekonać się czy wystarczająco dbasz o swoje zdrowie

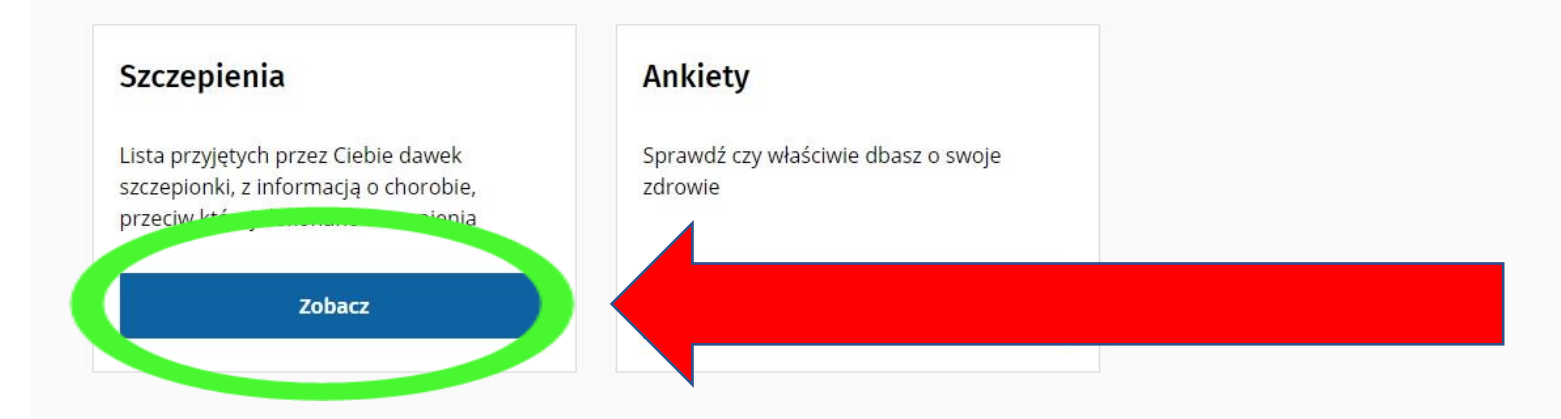

Masz uwagi o działaniu Internetowego Konta Pacjenta? Zgłoś je nam!

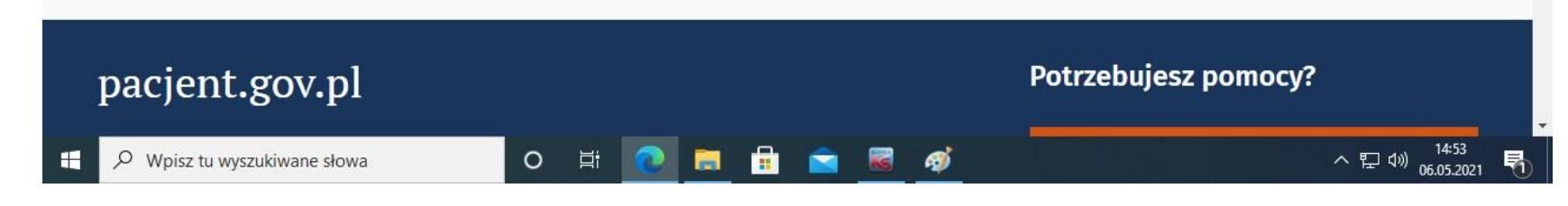

## Krok 4

# W oknie Szczepienia kliknij "Zobacz"

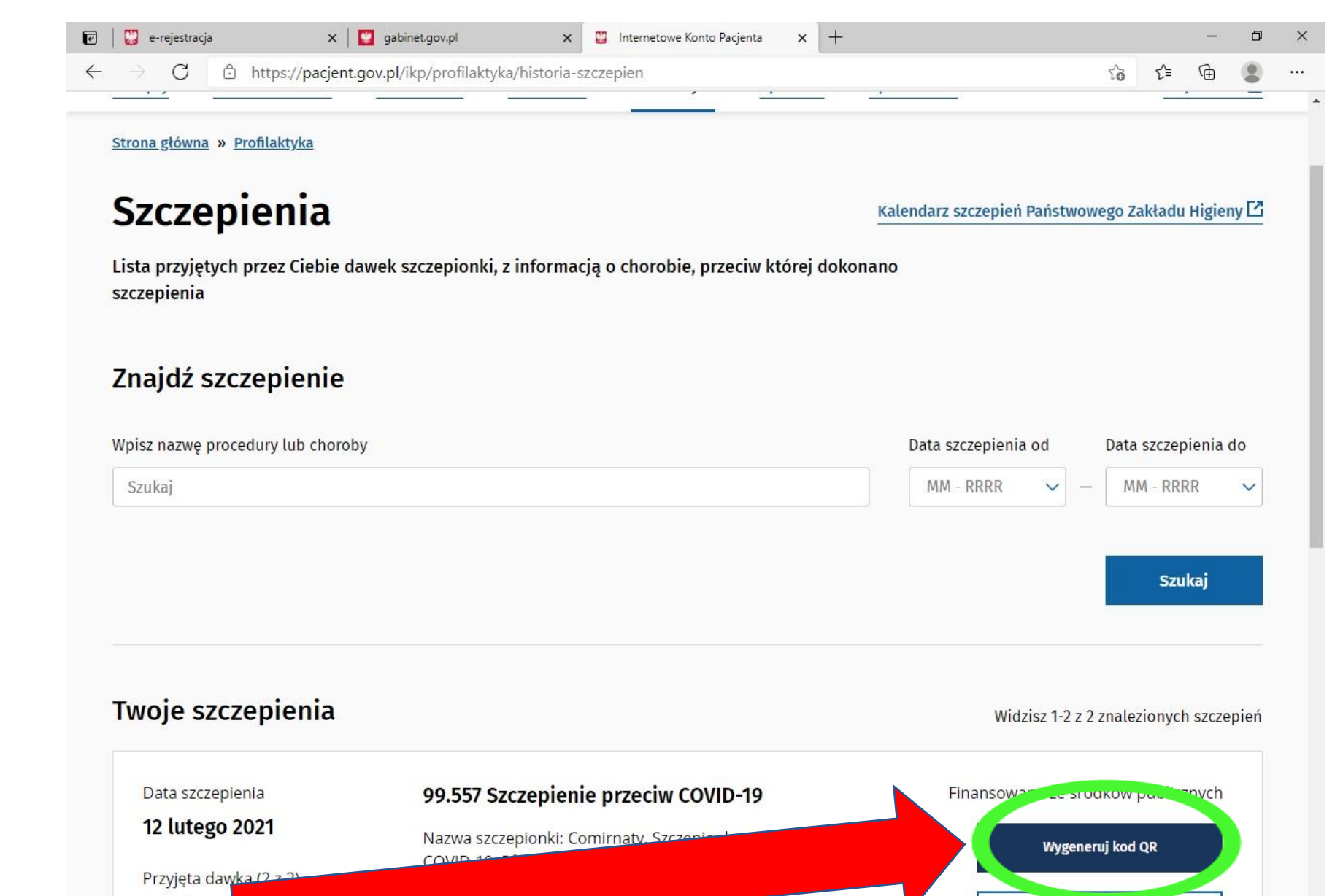

0

۲i

ø

Poświadczenie PDF

へ 臣 (か) 06.05.2021

馰

## Krok 5

W oknie Twoje szczepienia kliknij w przycisk: "Wygeneruj kod QR"

\$ \$

Q

Wpisz tu wyszukiwane słowa

Aby wydrukować musisz pobrać PDF w prawym dolnym rogu potwierdzenia szczepienia

### 🗹 🛛 💟 e-rejestracja 🗙 💟 gabinet.gov.pl × + × 🙄 Internetowe Konto Pacjenta https://pacjent.gov.pl/ikp/profilaktyka/historia-szczepien $\leftarrow$ C Strona główna » Profilaktyka Szczepienia Kalendarz szczepień Państwowego Zakładu Higieny 🖸 × + 🛛 💟 e-rejestracja 🗙 🔯 gabinet.gov.pl Internetowe Konto Pacjenta 2 27 **n** https://pacjent.gov.pl/ikp/profilaktyka/historia-szczepien C 2a Strona główna » Profilaktyka Szczepienia Kalendarz szczepień Państwowego Zakładu Higieny 🗹 Lista przyję × szczepienia Potwierdzenie Zweryfikowanie kodu QR jest możliwe poprzez aplikację "Zaszczepieni" dostępną przez Google szczepienia Play oraz AppStore. Przekazując kod do Znajdź szczepie weryfikacji udostępniam swoje dane w zakresie imion, pierwszej litery nazwiska, dnia i miesiąca urodzenia oraz daty ważności kodu. Wpisz nazwę procedury lu Data szczepienia do Dane weryfikacyjne MM - RRRR Ważność kodu 12.02.2022 Imię i nazwisko Szukaj Data urodzenia Twoje szczepie 2 znalezionych szczepień Zeskanuj powyższy kod QR w dedykowanej aplikacji mobilnej ↓ Pobierz PDF ków publicznych Data szczepienia OK